#### TRƯỜNG ĐẠI HỌC TÀI CHÍNH – MARKETING PHÒNG CÔNG TÁC SINH VIÊN

-----

# TÀI LIỆU HƯỚNG DẪN ĐÁNH GIÁ KẾT QUẢ RÈN LUYỆN SINH VIÊN TRỰC TUYẾN

## 1. QUY TRÌNH VÀ TIẾN ĐỘ THỰC HIỆN:

| тт | NỘI DUNG                                                                                                    | THỜI GIAN    |
|----|----------------------------------------------------------------------------------------------------|--------------|
| 1  | Sinh viên đăng nhập vào cổng thông tin www.uis.ufm.edu.vn<br>để đánh giá kết quả rèn luyện sinh viên trực tuyến            | 02/02 – 8/02 |
| 2  | Ban Cán sự lớp, Ban Chấp hành chi đoàn – chi hội chấm<br>đánh giá lại kết quả rèn luyện của sinh viên                      | 28/02 – 02/3 |
| 3  | Cố vấn học tập đánh giá kết quả rèn luyện của sinh viên<br>Tổ chức họp lớp và thông qua kết quả rèn luyện cho sinh<br>viên | 3/3 – 6/3    |
| 4  | Hội đồng đánh giá kết quả rèn luyện sinh viên cấp khoa họp<br>và thông qua kết quả rèn luyện của sinh viên                 | 7/3 – 15/3   |
| 5  | Hội đồng đánh giá kết quả rèn luyện sinh viên cấp trường<br>họp và thông qua kết quả rèn luyện của sinh viên               | 16/3 – 22/3  |
| 6  | Thông báo kết quả rèn luyện và giải quyết khiếu nại (nếu có)<br>cho sinh viên.                                             | 26/3 – 30/3  |

#### 2. PHẦN ĐÁNH GIÁ DÀNH CHO BAN CÁN SỰ LỚP

- 2.1. Đăng nhập: tương tự phần đánh giá dành cho sinh viên.
- 2.2. Xét điểm rèn luyện của sinh viên: LỚP TRƯỞNG LƯU Ý PHẢI THỰC HIỆN ĐÚNG TRÌNH TỰ CÁC BƯỚC NÀY
  - Chọn Năm học 2017 2018 → Học kỳ 1 → "Điểm lớp" (1)
  - Chọn "CHUYỂN ĐIỂM CÁ NHÂN" (2) Lưu ý, lớp trưởng không được quên bước này

| 🕅 f | DIÊM RÈN LUYỆI<br>pc: 2017-2018 | N<br>▼ Học kỳ: Học kỳ 1 ▼ In I | bảng điểm tốn | g hợp 🔵 Điển | n cá nhân  | 1<br>• Điểm lớ | îp         |                      |
|-----|---------------------------------|--------------------------------|---------------|--------------|------------|----------------|------------|----------------------|
|     |                                 |                                |               | 2            |            | Chuyển đ       | liểm cá nh | lân Làm mới          |
| STT | Mã SV                           | Họ lót                         | Tên           | Ngày sinh    | Điểm<br>SV | Điểm<br>lớp    | Điểm<br>GV | Nhận xét             |
| 1   | 1421000008                      | Lục Mỹ                         | Ân            | 18/08/1996   | 15         | 0              | 0          | <u>Chưa nhân xết</u> |
| 2   | 1521000122                      | Thân Thị Quế                   | Anh           | 04/12/1997   | 8          | 0              | 0          | <u>Chưa nhân xét</u> |
| 3   | 1521000130                      | Hà Tuấn                        | Cẩm           | 29/12/1997   | 3          | 0              | 0          | <u>Chưa nhân xét</u> |
| 4   | 1521000140                      | Võ Thị Anh                     | Đào           | 04/03/1997   | 82         | 0              | 0          | <u>Chưa nhân xét</u> |
| 5   | 1521000143                      | Nguyễn Tiến                    | Đạt           | 29/11/1997   | 26         | 0              | 0          | <u>Chưa nhân xét</u> |
| 6   | 1521000169                      | Nguyễn Văn                     | Duy           | 20/10/1997   | 29         | 0              | 0          | <u>Chưa nhân xét</u> |
| 7   | 1521000183                      | Nguyễn Thị Cẩm                 | Giang         | 01/10/1997   | 3          | 0              | 0          | <u>Chưa nhân xét</u> |

- Màn hình hiện ra hộp thoại, chọn nút lệnh "OK" (3)

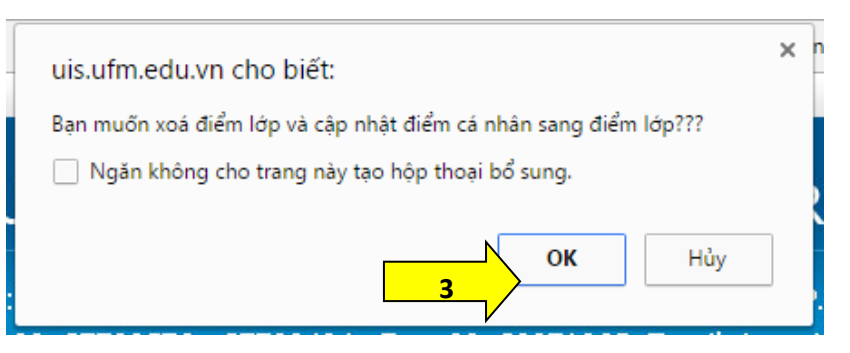

- Màn hình tiếp tục hiện hộp thoại Chuyển dữ liệu thành công, chọn nút lệnh "OK"

(4) <u>Lưu ý, lớp trưởng nhìn vào 2 cột Điểm SV và Điểm lớp sau khi chuyển dữ</u> <u>liệu, nếu 2 cột điểm bằng nhau là thao tác thực hiện đã thành công.</u>

| vier Home<br>TR<br>Địa ch<br>thoại: | uis.ufm.u<br>Chuyển dù<br>Chuyển dù<br>Chuyến dù<br>Chuyến dù<br>Chuyến | edu.vn cho biết:<br>ử liệu thành công<br>ân Xuân Soạn, Phường T<br>576 - 37720404 Fax: 0 | 4<br>Fân Thuận Tâ<br>8. 39971065 | х<br>ок<br>y, Quận 7, Ti<br>Email: trung | ng trình G<br>CKET<br>P. Hồ Ch<br>gtamtho | iàng d<br>TINC<br>í Minh<br>ngtin@ | F, Chương  | trình Giảng d        |
|-------------------------------------|----------------------------------------------------------------------------------------------------|------------------------------------------------------------------------------------------|----------------------------------|------------------------------------------|-------------------------------------------|------------------------------------|------------|----------------------|
| in Tuy                              | ến sinh 🛛 Tra c                                                                                                    | cứu Văn bằng Hướng dẫn                                                                   |                                  | Đăng Tho                                 | át                                        |                                    | Đăng ký    | học phần             |
| Răm h                               | DIẾM RÈN LUYỆ<br>ọc: 2016-2017                                                                                                    | N<br>▼ Học kỳ: Học kỳ 1 ▼                                                                | Diểm cá nhân                     | • Điểm lớp                               |                                           |                                    |            |                      |
|                                     |                                                                                                    |                                                                                          |                                  |                                          | 0                                         | ≻huyển đ                           | iểm cá nh  | ân Làm mới           |
| STT                                 | Mã SV                                                                                                    | Họ lót                                                                                   | Tên                              | Ngày sinh                                | Điểm<br>SV                                | Điểm<br>lớp                        | Điểm<br>GV | Nhận xét             |
| 1                                   | 1521001760                                                                                                    | Vũ Nhật Hồng                                                                             | Ân                               | 09/10/1997                               | 0                                         | 0                                  | 0          | <u>Chưa nhân xét</u> |
| 2                                   | 1521001790                                                                                                    | Đặng Ngọc Diễm                                                                           | Châu                             | 27/11/1997                               | 11                                        | 11                                 | 0          | <u>Chưa nhân xét</u> |
| 3                                   | 1521001804                                                                                                    | Nguyễn Huy                                                                               | Cường                            | 14/09/1997                               | 0                                         |                                    | 5          | <u>Chưa nhân xét</u> |

- Chọn "Chưa nhận xét" hoặc "Đã nhận xét" để xét điểm rèn luyện của từng sinh viên (5)
- Màn hình hiện ra cửa sổ mới: "Phiếu đánh giá kết quả rèn luyện sinh viên" của

sinh viên được chọn (6)

BỘ TÀI CHÍNH Trường Đại Học Tài Chính Marketing CỘNG HÒA XÃ HỘI CHỦ NGHĨA VIỆT NAM Độc lập - Tự do - Hạnh phúc

Tp.Hồ Chí Minh, Ngày 2 Tháng 2 Năm 2018

# PHIẾU ĐÁNH GIÁ KẾT QUẢ RÈN LUYỆN SINH VIÊN

Họ và tên: **Trần Ngọc Phú** MSSV: **1521000347** Lớp: **15DQT3** 

6

Học kỳ: **HK01** Khoa: **Khoa Quản trị kinh doanh** 

Năm học: 2017-2018

| STT | Nội dung ý kiến đánh giá                                                                                                    | Mức<br>điểm | Ðiểm<br>SV | Điểm<br>LT | Điểm<br>GV |
|-----|----------------------------------------------------------------------------------------------------|-------------|------------|------------|------------|
| 1   | Đánh giá về ý thức học tập                                                                                                    | 20          |            |            |            |
| 2   | Đánh giá về ý thức chấp hành nội quy, quy chế, quy định trong nhà trưởng                                                                                                    | 25          |            |            |            |
| 3   | Đánh giá về ý thức tham gia các hoạt động chính trị, xã hội, văn hóa, văn nghệ,<br>thể thao, phòng chống tội phạm và các tệ nạn xã hội                                            | 20          |            |            |            |
| 4   | Đánh giá về ý thức công dân trong quan hệ cộng đồng                                                                                                    | 25          |            |            |            |
| 5   | Đánh giá về ý thức và kết quả khi tham gia công tác cán bộ lớp, các đoàn thế, tổ<br>chức trong nhà trường hoặc sinh viên đạt được thành tích đặc biệt trong học<br>tập, rèn luyện | 10          |            |            |            |
|     |                                                                                                    |             |            |            |            |

- Những hoạt động sinh viên đã đánh giá hiện lên ở cột "Điểm lớp" (7)
- Lớp trưởng sau khi kiểm tra và đồng ý với những hoạt động đánh giá của sinh viên thì để nguyên, ngược lại sẽ gỡ dấu ✓ (8) → Điểm của phần đó ở cột "Điểm LT" sẽ được gỡ bỏ sau khi Lưu dữ liệu.

| STT | Nội dung ý kiến đánh giá                                                                                                    | Mức<br>điểm | SV tự<br>đánh<br>giá | Điểm<br>LT |   |
|-----|----------------------------------------------------------------------------------------------------|-------------|----------------------|------------|---|
| 1   | Đánh giá về ý thức học tập                                                                                                    | 20          |                      |            |   |
| 2   | Đánh giá về ý thức chấp hành nội quy, quy chế, quy định trong nhà trường                                                                                                    | 25          |                      |            |   |
| 3   | Đánh giá về ý thức tham gia các hoạt động chính trị, xã hội, văn hóa, văn nghệ,<br>thể thao, phòng chống tội phạm và các tệ nạn xã hội                                                                                                    | 20          |                      |            |   |
| 4   | Đánh giá về ý thức công dân trong quan hệ cộng đồng                                                                                                    | 25          |                      |            |   |
|     | <ul> <li>Ý thức chấp hành và tham gia tuyên truyền các chủ trương của Đảng, chính sách, pháp<br/>luật của Nhà nước trong cộng đồng</li> <li>Ý thức chấp hành và tham gia tuyên truyền các chủ trương của Đảng, chính sách, pháp luật của<br/>Nhà nước trong công đồng</li> <li>Chấp hành và tham gia tuyên truyền các chủ trương của Đảng, chính sách, pháp luật<br/>của Nhà nước trong công đồng</li> </ul> | 5           | 5                    | 5          | 0 |
|     | - Tham gia các hoạt động tình nguyện vì cộng đóng<br>Tham gia các hoạt động tình nguyện vì cộng đồng<br>Tham dự Lê ra quận Xuận tính nguyện cấp Thành (Thành Hồi)                                                                                                    | 4           | 0                    | 0          | 0 |
|     | Tham gia hoạt động Xuận tỉnh nguyễn 2017 ở Thố Chu (Thành Hội)                                                                                                    | 4           | 0                    | 0          | 0 |
|     | Công trình thanh niên - Gây quỹ cho bộ dụng cụ tập thế dục thế thao ở khuôn viên<br>trường cơ sở 1 (Đoàn trưởng)                                                                                                    | 4           | 0                    | 0          | 0 |
|     | Công trình thanh niên - 4000 tâm ảnh (Đoàn trường)                                                                                                    | 4           | 0                    | 0          | 0 |
| 3   | 🖉 Lễ ra quân Xuân tỉnh nguyên (Hội Sinh viên trường)                                                                                                    | 4           | 4                    | 4          | 0 |
| ļ   | Hiện máu cấp trưởng (Hội Sinh viên trưởng)                                                                                                    | 4           | 0                    | 0          | 0 |
|     | Tết trăng tròn CLB Niêm Tin                                                                                                    | 3           | 0                    | 0          | 0 |
|     | Chương trình bản hoa gây quỹ "Có những yêu thương không cân phải nói" CLB Niễm Tin                                                                                                    | 3           | 0                    | 0          | 0 |
|     | Dêm nhạc gây quỹ "Reply 1990s" CLB Niêm Tin                                                                                                    | 3           | 0                    | 0          | 0 |
|     | Trung thu yêu thương CLB Công tác xã hội khoa Marketing                                                                                                    | 3           | 0                    | 0          | 0 |
|     | Bán Bookmark gây quỹ ở đêm văn nghệ khoa của CLB CLB Công tác xã hội khoa<br>Marketing                                                                                                    | 3           | 0                    | 0          | 0 |
|     | Hánh trình "Góp nhật - Đong đây" CLB Công tác xã hội khoa Marketing                                                                                                    | 3           | 0                    | 0          | 0 |
|     | Trăng rằm cho em CLB Thắp sáng ước mơ                                                                                                    | 3           | 3                    | 3          | 0 |
|     | 🧭 Gời năng về miền Trung CLB Thập sáng ước mơ                                                                                                    | 3           | 3                    | 3          | 0 |
|     | Mùa đóng ăm áp CLB Thập sáng ước mơ                                                                                                    | 3           | 3                    | 3          | 0 |
|     | Churana trình "Đêm hồi trăna rằm" Ci B Valuateer Khoa Naoai anữ                                                                                                    | 3           | 0                    | 0          | 0 |

- Tiếp tục thực hiện các bước tương tự và chọn lệnh "Lưu dữ liệu" (9)
- Chấm điểm hoạt động bổ sung của sinh viên (10)

| 5    | Đár<br>chú<br>tập | nh giá về ý thức<br>ức trong nhà tru<br>9, rèn lu | : và kết quá khi tham gia<br>rờng hoặc sinh viên đạt | a công<br>được t | tác cán bộ lớp, các đ<br>hành tích đặc biệt tr | loàn thế, tố<br>ong học                     | 10                                |           |             |
|------|-------------------|---------------------------------------------------|------------------------------------------------------|------------------|------------------------------------------------|---------------------------------------------|-----------------------------------|-----------|-------------|
| -Chấ | m đ               | 10<br>liểm hoạt động                              | Tông điệm:<br>của sinh viện                          | 6                | Xêp loại:                                      | Kém                                         | 9                                 |           | Lưu dữ liệu |
| ST   | гт                | 1                                                 | Nhóm                                                 |                  |                                                | Hor                                         | at động                           |           | Diâm        |
| - 51 |                   |                                                   | NIUM                                                 |                  |                                                | Hug<br>Chaile at 1 Their                    | it uộng                           |           | Diem        |
| 1    |                   | Đánh giá về ý                                     | thức học tập                                         |                  |                                                | (Nhà Vă<br>chức)                            | 11 <sup>1</sup> iên               | c<br>tố   | 0           |
| 2    |                   | Đánh giá về ý                                     | thức công dân trong q                                | URE              | ng đồng                                        | Thăm Mẹ Việ<br>(Đoàn phườn<br>Quận 7 tổ chu | ệt Nam anh l<br>g Tân Hưng<br>ức) | iùng<br>- | 0           |
| Trừ  | điểi              | m sinh viên : [                                   | (điểm) - Lý do :                                     |                  |                                                | 13                                          |                                   | ru hoa    | ạt động     |

 Lớp trưởng căn cứ vào minh chứng, chọn mức điểm theo quy định chấm cho sinh viên vào mục "Điểm" (11). Nguyên tắc chấm điểm:

| STT | Nội dung                                                                                             | Khung điểm       |
|-----|----------------------------------------------------------------------------------------------------|------------------|
| 1   | Tham gia các CLB                                                                                     | 3 điểm/CLB       |
| 2   | Tham gia các hoạt động học thuật: hội thảo, tọa đàm,<br>CLB học thuật                                | 3 điểm/hoạt động |
| 3   | Tham gia các cuộc thi, kỳ thi học thuật, hoạt động chính<br>trị, xã hội, văn hóa, văn nghệ, thể thao |                  |
| -   | Cổ vũ                                                                                                | 2 điểm/hoạt động |
| -   | Tham gia / BTC cấp lớp, cấp khoa (tương đương)                                                       | 3 điểm/hoạt động |
| -   | Tham gia / BTC cấp trường (tương đương) trở lên                                                      | 4 điểm/hoạt động |
| 4   | Tham gia các hoạt động tình nguyện vì cộng đồng                                                      |                  |
| -   | Cấp lớp, cấp khoa (tương đương)                                                                      | 3 điểm/hoạt động |
| -   | Cấp trường trở lên (tương đương)                                                                     | 4 điểm/hoạt động |

- Lớp trưởng có thể bổ sung và chấm điểm hoạt động cho sinh viên (tương tự phần của sinh viên).
- Đối với những trường hợp đánh giá sai, lớp trưởng đánh giá vào mục "Trừ điểm sinh viên", "Lý do" (12)
- Chọn lệnh **"Lưu hoạt động" (13)** để kết thúc quá trình chấm điểm.

#### 2.3. Lưu ý về điểm được tính ở các phần:

- Đối với các hoạt động từ Phần 1 đến Phần 4: điểm được tính theo khung của các phần, điểm sẽ không được vượt khung.
- Đối với Phần 5 (khung điểm tối đa là 10): đây là phần đánh giá duy nhất được tính điểm vượt khung. Nếu điểm vượt quá 10 điểm thì sẽ cộng dồn điểm vào điểm tổng. Nếu điểm rèn luyện của học kỳ II năm học 2017 2018 (học kỳ cuối năm 2017) vượt quá 100 điểm sẽ quy về 100 điểm và phần điểm vượt sẽ được bảo lưu và cộng vào học kỳ II năm học 2017 2018 (học kỳ đầu năm 2018) (bảo lưu tối đa một học kỳ).

## 3. PHẦN ĐÁNH GIÁ DÀNH CHO CỐ VẤN HỌC TẬP

### 3.1. Đăng nhập:

CVHT vào trang uis.ufm.edu.vn (1) để đăng nhập tài khoản đánh giá kết quả rèn luyện sinh viện → Chọn "Đăng nhập" (2)

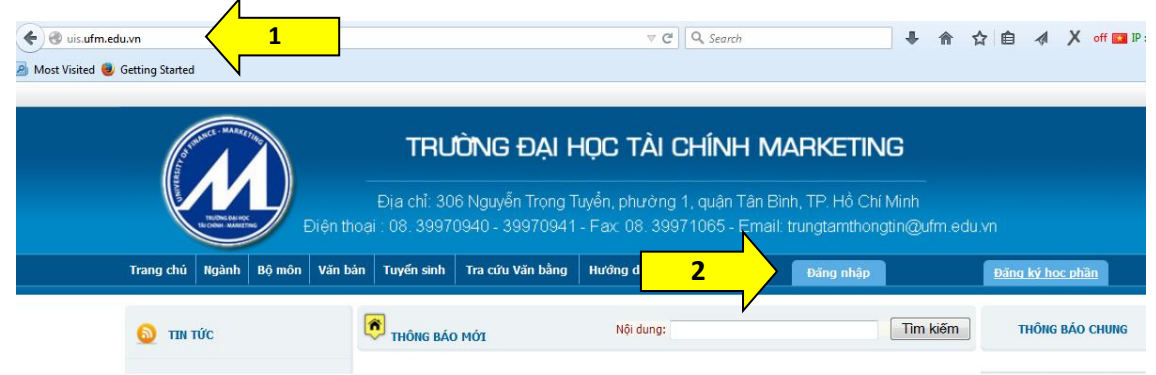

- Chọn "Giảng viên", nhập "Tên đăng nhập" bằng MSGV và "Mật mã" (3)

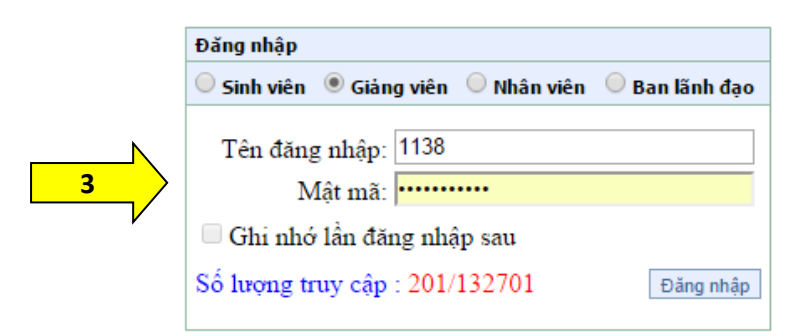

- Chọn thanh công cụ "Cố vấn học tập" (4)

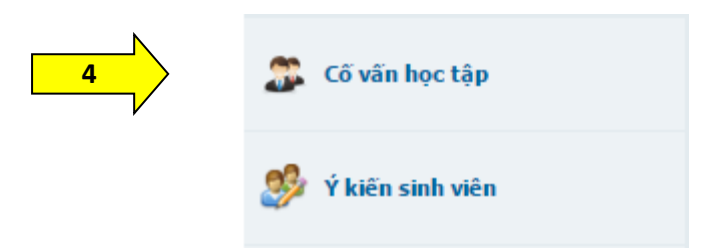

- 3.2. Đánh giá kết quả rèn luyện của sinh viên: CỐ VẤN HỌC TẬP LƯU Ý PHẢI THỰC HIỆN <u>ĐÚNG TRÌNH TỰ CÁC BƯỚC NÀY</u>
  - Chọn mục "Điểm rèn luyện" (1)
  - Chọn "Năm học 2017 2018", Học kỳ "HK01" và "Lớp" được phân CVHT (2)
  - Chọn "Chuyển điểm từ lớp" (3) CVHT lưu ý phải thực hiện bước này trước khi chấm điểm

| <b>3</b> | cố vấn học tậ                                                                                                    | p               |      |            | 1          |             |            |                      |  |  |  |
|----------|----------------------------------------------------------------------------------------------------|-----------------|------|------------|------------|-------------|------------|----------------------|--|--|--|
|          | <ul> <li>Danh sách ○ Xếp loại học tập ○ Thống kê ● Điểm Rèn Luyện</li> <li>Năm học : 2017-2018 ▼ Học kỳ : HK01 ▼ Lớp : 16DQN1 ▼</li> <li>Chuyển từ điểm lớp Xuất bàng điểm rèn luyện chi tiết</li> </ul> |                 |      |            |            |             |            |                      |  |  |  |
| STT      | Mã SV                                                                                                    | Họ lót          | Tên  | Ngày sinh  | Điểm<br>SV | Điểm<br>lớp | Điểm<br>GV | Nhập điểm RL         |  |  |  |
| 1        | 1621002394                                                                                                    | Nguyễn Ngọc Lan | Anh  | 09/08/1998 | 71         | 0           | 0          | <u>Chưa nhân xét</u> |  |  |  |
| 2        | 1621002395                                                                                                    | Nguyễn Trần Lan | Anh  | 08/12/1998 | 14         | 0           | 0          | <u>Chưa nhân xét</u> |  |  |  |
| 3        | 1621002396                                                                                                    | Thái Ngọc Quỳnh | Anh  | 25/05/1998 | 21         | 0           | 0          | <u>Chưa nhân xét</u> |  |  |  |
| 4        | 1621002402                                                                                                    | Nguyễn Thúy     | Dàng | 09/04/1998 | 3          | 0           | 0          | Chưa nhân xét        |  |  |  |

Sau khi chọn "Chuyển điểm từ lớp", màn hình sẽ hiện ra hộp thoại, CVHT chọn
 "OK" (4)

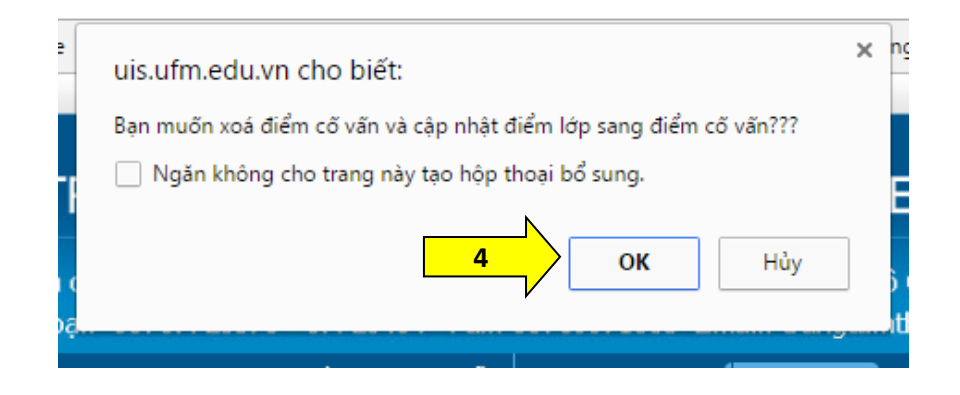

Hướng dẫn đánh giá rèn luyện sinh viên – <u>duongthuy@ufm.edu.vn</u>

Màn hình tiếp tục hiện hộp thoại Chuyển dữ liệu thành công, chọn nút lệnh "OK"
 (5) Lưu ý, CVHT nhìn vào 2 cột Điểm lớp và Điểm CVHT sau khi chuyển dữ liệu,
 nếu 2 cột điểm bằng nhau là thao tác thực hiện đã thành công.

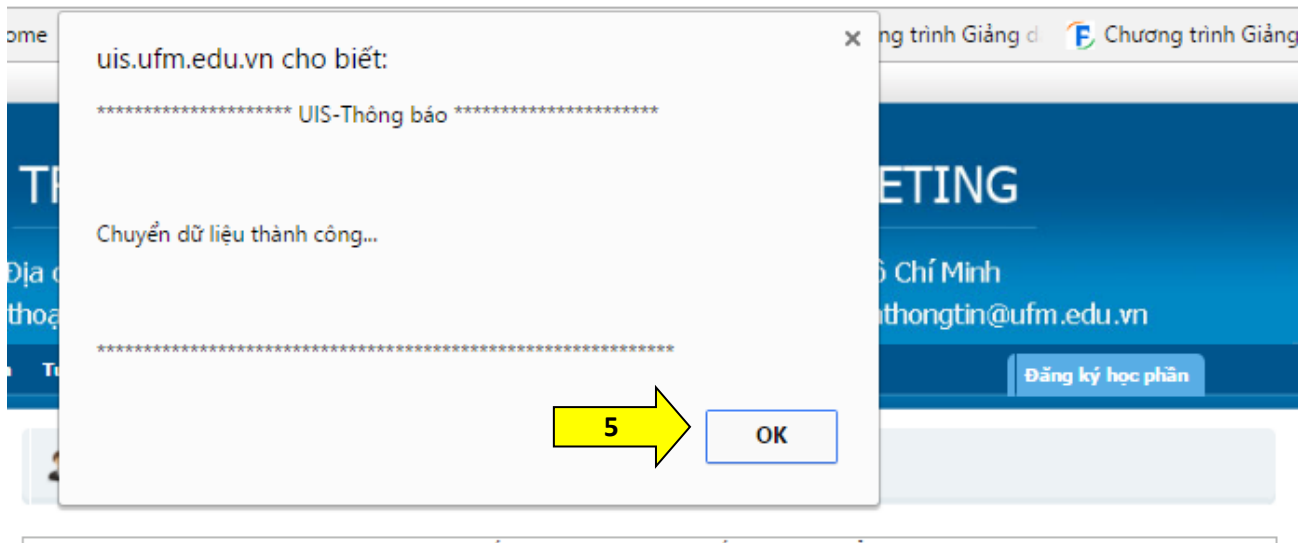

|     | 🔍 Danh sách 🔍 Xếp loại học tập 🔍 Thống kê 🖲 Điểm Rèn Luyện  |                |       |            |             |             |            |                      |  |  |  |  |
|-----|-------------------------------------------------------------|----------------|-------|------------|-------------|-------------|------------|----------------------|--|--|--|--|
|     | Năm học : 2016-2017 🔻 Học kỳ : HK01 🔻 Lớp : 15DTD 💌         |                |       |            |             |             |            |                      |  |  |  |  |
|     | Lâm mới Chuyển t <b>7</b> Xuất bằng điểm rèn luyện chi tiết |                |       |            |             |             |            |                      |  |  |  |  |
| STT | Mã SV                                                       | Họ lớt         | Tên   | Ngày sinh  | ∄ ∕êm<br>SV | Điểm<br>lớp | Diểm<br>GV | Nhập điểm RL         |  |  |  |  |
| 1   | 1521001760                                                  | Vũ Nhật Hồng   | Ân    | 09/10/1997 | 0           | 0           | 0          | <u>Chưa nhân xét</u> |  |  |  |  |
| 2   | 1521001767                                                  | Huỳnh Minh     | Anh   | 28/07/1997 | 0           | 0           | 0          | <u>Chưa nhân xét</u> |  |  |  |  |
| 3   | 1521001790                                                  | Đặng Ngọc Diễm | Châu  | 27/11/1997 | 11          | 11          | 11         | <u>Chưa nhân xét</u> |  |  |  |  |
| 4   | 1521001804                                                  | Nguyễn Huy     | Cường | 14/09/1997 | 0           | 0/          | 0          | <u>Chưa nhân xét</u> |  |  |  |  |
| 5   | 1521001816                                                  | Cao Hào        | Đoan  | 27/09/1997 | 0           |             |            | <u>Chưa nhân xét</u> |  |  |  |  |
|     |                                                             |                | •     |            |             |             | 5          |                      |  |  |  |  |

- Chọn "Xuất bảng điểm rèn luyện chi tiết" (7) để xem bảng điểm "BangDiemRenLuyen\_Lop" (8) tổng hợp các hoạt động sinh viên tham gia. Đây là chức năng mới bổ sung, CVHT có thể xem bảng tổng hợp này trước khi tiến hành chấm điểm rèn luyện cho sinh viên. Nếu các hoạt động của sinh viên nào chưa hợp lý, CVHT chọn sinh viên đó để chấm lại.

| FILEHOMEINSERTPAGE LAYOUTFORMULASDATAREVIEWVIEWPateCopy +<br>PateCopy +<br>Format PainterCalibri11A<br>A<br>Format PainterA<br>Format PainterFFFFFFFFFFFFFFFFFFFFFFFFFFFFFFFFFFFFFFFFFFFFFFFFFFFFFFFFFFFFFFFFFFFFFFFFFFFFFFFFFFFFFFFFFFFFFFFFFFFFFFFFFFFFFFFFFFFFFFFFFFFFFFFFFFFFFFFFFFFFFFFFFFFFFFFFFFFFFFFFFFFFFFFFFFFFFF <td< th=""><th>X∎</th><th colspan="9">BangDiernRenLuyen_13DTD2_HK01_2015-2016 (1) - Excel</th><th></th><th>? 🗈</th><th>- 8</th></td<>                                                                                                    | X∎                                       | BangDiernRenLuyen_13DTD2_HK01_2015-2016 (1) - Excel |                   |            |            |                 |                            |                        |                         |                             |                             | ? 🗈                    | - 8          |               |                    |                        |          |
|----------------------------------------------------------------------------------------------------|------------------------------------------|-----------------------------------------------------|-------------------|------------|------------|-----------------|----------------------------|------------------------|-------------------------|-----------------------------|-----------------------------|------------------------|--------------|---------------|--------------------|------------------------|----------|
| $\begin{array}{c c c c c c c c c c c c c c c c c c c $                                                                                                    | FILE                                     | HOME INSERT PA                                      | AGE LAYOUT        | FORMULA    | S DATA     | REVIEW          | VIEW                       |                        |                         |                             |                             |                        |              |               |                    |                        | Si       |
| Clipboard       Font       Font       Alignment       Font       Number       Styles       Cells       Editing         A1                                                                                                    | Paste<br>•                               | Cut<br>Calibri<br>Copy *<br>Format Painter          | + 11<br>_ +   = + | • A • A    | = = =      | ≫- ₽ı<br>∉ = ⊡ı | Wrap Text<br>Merge & Cente | General<br>er • \$ • 9 | <br>%•• €-0 .0<br>.00 → | °<br>Condition<br>Formattin | al Format as<br>g = Table = | Cell Inser<br>Styles * | t Delete For | mat<br>✓ Clea | Sum • AZ<br>Sort & | ۲ Find &<br>۲ Select ۲ |          |
| A1         V         fx         STT           8         C         D         E         F         G         H         I         J         K         L         M         N         O         P         Q           atDong 1321005459         1321005462         1321005464         1321005477         1321005472         1321005489         1321005496         1321005498         1321005502         1321005512         1321005512         1321005512         1321005512         1321005512         1321005512         1321005512         1321005512         1321005512         1321005512         1321005512         1321005512         1321005512         1321005512         1321005512         1321005512         1321005512         1321005512         1321005512         1321005512         1321005512         1321005512         1321005512         1321005512         1321005512         1321005512         1321005512         1321005512         1321005512         1321005512         1321005512         1321005512         1321005512         1321005512         1321005512         1321005512         1321005512         1321005512         1321005512         1321005512         1321005512         1321005512         1321005512         1321005512         1321005512         1321005512         132100512         13210512         1                                                                                                    |                                          | Clipboard 🕞                                         | Font              | Fa         |            | Alignment       |                            | G N                    | lumber                  | F <u>a</u>                  | Styles                      |                        | Cells        |               | Editing            |                        |          |
| 8         C         D         E         F         G         H         I         J         K         L         M         N         O         P         Q           atDong 1321005459         1321005462         1321005463         1321005472         1321005485         1321005490         1321005498         1321005498         1321005498         1321005502         1321005512         132105512         132105512         132105512         132105512         132105512         132105512         132105512         132105512         132105512         132105512         132105512         132105512         132105512         132105512         132105512         132105512         132105512         132105512         132105512         132105512         132105512         132105512         132105512         132105512         132105512         132105512         132105512         132105512         132105512         132105512         132105512         132105512         132105512         132105512         132105512         13210512         13210512         13210512         13210512         13210512         13210512         13210512         13210512         13210512         13210512         13210512         13210512         13210512         13210512         13210512         13210512         13210512 <t< td=""><td colspan="10">A1 <math>\cdot</math> : <math>\times \checkmark f_x</math> STT</td></t<>                    | A1 $\cdot$ : $\times \checkmark f_x$ STT |                                                     |                   |            |            |                 |                            |                        |                         |                             |                             |                        |              |               |                    |                        |          |
| Jackbong 1321005459         1321005462         1321005464         1321005472         1321005472         1321005489         1321005496         1321005498         1321005498         1321005498         1321005502         1321005501         1321005512         1321005512         1321005512         1321005512         1321005512         1321005512         1321005512         1321005512         1321005512         1321005512         1321005512         1321005512         1321005512         1321005512         1321005512         1321005512         1321005512         1321005512         1321005512         1321005512         1321005512         1321005512         1321005512         1321005512         1321005512         1321005512         1321005512         1321005512         1321005512         1321005512         1321005512         1321005512         1321005512         1321005512         1321005512         1321005512         1321005512         1321005512         1321005512         1321005512         1321005512         1321005512         1321005512         1321005512         1321005512         1321005512         1321005512         1321005512         1321005512         1321005512         1321005512         1321005512         1321005512         1321005512         1321005512         1321005512         132105512         132105512         132105512         132105512         13                                 | 8                                        | c                                                   | D                 | E          | F          | G               | н                          | 1                      | J                       | к                           | L                           | м                      | N            | 0             | Р                  | Q                      | R        |
| 2         1 c V fhái độ trong học tập rí         0         0         0         0         0         0         0         0         0         0         0         0         0         0         0         0         0         0         0         0         0         0         0         0         0         0         0         0         0         0         0         0         0         0         0         0         0         0         0         0         0         0         0         0         0         0         0         0         0         0         0         0         0         0         0         0         0         0         0         0         0         0         0         0         0         0         0         0         0         0         0         0         0         0         0         0         0         0         0         0         0         0         0         0         0         0         0         0         0         0         0         0         0         0         0         0         0         0         0         0         0         0         0 <td< td=""><td></td><td> oatDong 1321005459</td><td>1321005462</td><td>1321005464</td><td>1321005467</td><td>1321005472</td><td>1321005485</td><td>1321005489</td><td>1321005490</td><td>1321005496</td><td>1321005498</td><td>1321005499</td><td>1321005502</td><td>1321005505</td><td>1321005511</td><td>132100551</td><td>2 132100</td></td<> |                                          | oatDong 1321005459                                  | 1321005462        | 1321005464 | 1321005467 | 1321005472      | 1321005485                 | 1321005489             | 1321005490              | 1321005496                  | 1321005498                  | 1321005499             | 1321005502   | 1321005505    | 1321005511         | 132100551              | 2 132100 |
| 3         2 CLB Sinh viên nghiên cứu i         0         0         0         0         0         0         0         0         0         0         0         0         0         0         0         0         0         0         0         0         0         0         0         0         0         0         0         0         0         0         0         0         0         0         0         0         0         0         0         0         0         0         0         0         0         0         0         0         0         0         0         0         0         0         0         0         0         0         0         0         0         0         0         0         0         0         0         0         0         0         0         0         0         0         0         0         0         0         0         0         0         0         0         0         0         0         0         0         0         0         0         0         0         0         0         0         0         0         0         0         0         0         0         0                                                                                                    | 2                                        | 1 Co thái độ trong học tập ng                       | 0                 | 0          |            | 0               |                            | 0                      |                         | 0                           | C                           | 0                      |              | C             | 0                  |                        | 0        |
| 4         3 CLB Kế toán (Khoa Kế toán         0         0         0         0         0         0         0         0         0         0         0         0         0         0         0         0         0         0         0         0         0         0         0         0         0         0         0         0         0         0         0         0         0         0         0         0         0         0         0         0         0         0         0         0         0         0         0         0         0         0         0         0         0         0         0         0         0         0         0         0         0         0         0         0         0         0         0         0         0         0         0         0         0         0         0         0         0         0         0         0         0         0         0         0         0         0         0         0         0         0         0         0         0         0         0         0         0         0         0         0         0         0         0         0<                                                                                                    | 3                                        | 2 CLB Sinh viên nghiên cứu l                        | 0                 | 0          |            | 0               |                            | 0                      |                         | 0                           | C                           | 0                      |              | C             | 0                  |                        | 0        |
| 5         4 CLB Marketing (Khoa Mark         0         0         0         0         0         0         0         0         0         0         0         0         0         0         0         0         0         0         0         0         0         0         0         0         0         0         0         0         0         0         0         0         0         0         0         0         0         0         0         0         0         0         0         0         0         0         0         0         0         0         0         0         0         0         0         0         0         0         0         0         0         0         0         0         0         0         0         0         0         0         0         0         0         0         0         0         0         0         0         0         0         0         0         0         0         0         0         0         0         0         0         0         0         0         0         0         0         0         0         0         0         0         0         0 </td <td>4</td> <td>3 CLB Kế toán (Khoa Kế toán</td> <td>0</td> <td>0</td> <td></td> <td>0</td> <td></td> <td>0</td> <td></td> <td>0</td> <td>C</td> <td>0</td> <td></td> <td>C</td> <td>0</td> <td></td> <td>0</td>                                                                                                    | 4                                        | 3 CLB Kế toán (Khoa Kế toán                         | 0                 | 0          |            | 0               |                            | 0                      |                         | 0                           | C                           | 0                      |              | C             | 0                  |                        | 0        |
| 6 5 CLB Khởi nghiệp (Khoa Qu 0 0 0 0 0 0 0 0 0 0 0 0 0 0 0 0 0 0                                                                                                    | 5                                        | 4 CLB Marketing (Khoa Mark                          | 0                 | 0          |            | 0               |                            | 0                      |                         | 0                           | 0                           | 0                      |              | C             | 0                  |                        | 0        |
| 7 6 CLB Tiếng Aph chuyên ngà 0 0 0 0 0 0 0 0 0 0                                                                                                    | 6                                        | 5 CLB Khởi nghiệp (Khoa Qu                          | 0                 | 0          |            | 0               |                            | 0                      |                         | 0                           | 0                           | 0                      |              | C             | 0                  |                        | 0        |
|                                                                                                    | 7                                        | 6 CLB Tiếng Anh chuyên ngà                          | 0                 | 0          |            | 0               |                            | 0                      |                         | 0                           | C                           | 0                      |              | C             | 0                  |                        | 0        |
| 8 7 CLB Nhà đầu tự (Khoa Tài ¢ 0 0 0 0 0 0 0 0 0 0 0 0                                                                                                    | 8                                        | 7 CLB Nhà đầu tư (Khoa Tài c                        | 0                 | 0          |            | 0               |                            | 0                      |                         | 0                           | 0                           | 0                      |              | C             | 0                  |                        | 0        |

 Chấm điểm rèn luyện cho sinh viên, CVHT chọn "Chưa nhận xét" (6) sẽ hiện ra cửa sổ mới "Phiếu đánh giá kết quả rèn luyện sinh viên" của sinh viên được chọn (6)

| BỘ TÀI CHÍNH<br>Trường Đại Học Tài Chính Marketing                                                                                                    | CỘNG HÒA XÃ HỘI CH<br>Độc lập - Tự dơ                                                                                                    | HỦ NGHĨA VIỆT NAM<br>do - Hạnh phúc |  |  |  |  |  |
|----------------------------------------------------------------------------------------------------|----------------------------------------------------------------------------------------------------|-------------------------------------|--|--|--|--|--|
| PHIẾU ĐÁNH GIÁ KẾT                                                                                                    | Tp.Hồ Chí Minh, Ngày<br>Γ QUẢ RÈN LUYỆN S                                                                                                    | 2 Tháng 2 Năm 2018<br>SINH VIÊN     |  |  |  |  |  |
| Họ và tên: <b>Trần Ngọc Phú</b><br>MSSV: <b>1521000347</b><br>Lớp: <b>15DQT3</b>                                                                                                    | Trần Ngọc Phú         Học kỳ: HK01           1000347         Khoa: Khoa Quản trị kinh doa           T3         Năm học: 2017-2018                                                                                                    |                                     |  |  |  |  |  |
| STT Nội dung ý kiến                                                                                                    | đánh giá                                                                                                    | Mức Điêm Điêm Điêm<br>điểm SV LT GV |  |  |  |  |  |
| 1 Đành giá về ý thức học tập<br>2 Đánh giá về ý thức chấp hành nội quy, quy ch                                                                                                    | iế, quy định trong nhà trường                                                                                                    | 20<br>25                            |  |  |  |  |  |
| Đánh giá về ý thức tham gia các hoạt động ch<br>thể thao, phòng chống tội phạm và các tệ nạn                                                                                                    | về ý thức tham gia các hoạt động chính trị, xã hội, văn hóa, văn nghệ,<br>phòng chống tội phạm và các tệ nạn xã hội<br>về ý thức công dân trong quan hệ cộng đông                                                                                                    |                                     |  |  |  |  |  |
| 4 Đánh giá về ý thức công dân trong quan hệ có                                                                                                    |                                                                                                    |                                     |  |  |  |  |  |
| Đánh giá về ý thức và kết quả khi tham gia cô<br>5 chức trong nhà trường hoặc sinh viên đạt đượ<br>tập, rèn luyện                                                                                                    | ng tác cán bộ lớp, các đoàn thể, tổ<br>ực thành tích đặc biệt trong học                                                                                                    | 10                                  |  |  |  |  |  |
| <ul> <li>Đánh giá về ý thức tham gia các hoạt động ch</li> <li>thể thao, phòng chống tội phạm và các tệ nạn</li> <li>Đánh giá về ý thức công dân trong quan hệ cá</li> <li>Đánh giá về ý thức và kêt quả khi tham gia cã</li> <li>chức trong nhà trường hoặc sinh viên đạt đượ</li> <li>tập, rèn luyện</li> </ul> | ức tham gia các hoạt động chính trị, xã hội, vẫn hóa, văn nghệ,<br>chồng tội phạm và các tệ nạn xã hội<br>ức công dân trong quan hệ cộng đồng<br>ức và kêt quả khi tham gia công tác cán bộ lớp, các đoàn thế, tố<br>rường hoặc sinh viên đạt được thành tích đặc biệt trong học |                                     |  |  |  |  |  |

#### - Các bước còn lại sẽ tương tự như phần hướng dẫn của BAN CÁN SỰ LỚP.

#### 4. Thông tin liên hệ:

- Trong quá trình thực hiện, các đơn vị, sinh viên có vấn đề thắc mắc hay góp ý vui lòng liên hệ Phòng Công tác Sinh viên, gặp cô Dương Thủy:
  - + Mail: <u>duongthuy@ufm.edu.vn</u>
    - Sinh viên vui lòng ghi tiêu đề: Thắc mắc rèn luyện sinh viên
    - Nội dung mail: Sinh viên trình bày lý do thắc mắc, để lại họ tên, lớp, mã số sinh viên và số điện thoại.
  - + Điện thoại: (028) 37720576
  - + Văn phòng:
    - Phòng B103 Cơ sở 2/4 Trần Xuân Soạn, P. Tân Thuận Tây, Quận 7.
    - Phòng A009 Cơ sở 2C Phổ Quang, Phường 2, Quận Tân Bình.